## Como activar notificaciones

Aula Virtual PAESC

1. En la parte superior derecha ubique su nombre de usuario, despliegue la flecha y haga clic en Preferencias.

2.En la casilla de Preferencias, Haga clic en Preferencias de notificación

| AulaVirtual                                                                                                    |                                                                        |                                                                            | Ver perfit     Editar perfit     Till Catificación                                                                                                    |
|----------------------------------------------------------------------------------------------------|------------------------------------------------------------------------|----------------------------------------------------------------------------|----------------------------------------------------------------------------------------------------|
| nterior not not not not not not not not not not                                                                                                    |                                                                        |                                                                            | La vagación                                                                                                    |
| Cuenta de usuario Editar per Cambra contrasta Usora parte contrasta Usora parte contrasta Usora parte contrasta Usora de catendario Preferencias de catendario Preferencias de catendario Preferencias de catendario Ensemble Catendario Ensemble Catendario Ensemble Ensemble Ense | Roles<br>Asignaciones de rot de este usuario<br>Comprobar los permisos | Blogs<br>Persennensen et torg<br>Bege entrens<br>Registrat un blog externo | Area personal     Area personal     Area personal     Polymaa dei anto     Cursos      Cansos      Administración     Administración     Austes de biosystea     Q |
| Insignias<br>Gestionar insignas<br>Preferencias de insignas<br>Configuración de la mochila                                                                                                    |                                                                        |                                                                            | Ajustes de búsqueda Q                                                                                                    |

3. Active la casilla de notificaciones

4. Por defecto algunas casillas ya vienen activadas; a continuación seleccione y active las casillas según sus necesidades.

| Inicio 🐠 Area personal 🛗 Eventos 🚔 Mis Cursos |                           |                           |                             |             | Ccultar bioques 📌 Vista est                                                   |  |  |  |
|-----------------------------------------------|---------------------------|---------------------------|-----------------------------|-------------|-------------------------------------------------------------------------------|--|--|--|
| Preferencias de notificación                  |                           |                           |                             |             | An Navegación     Area personal     Minico del sitio     Distributo del sitio |  |  |  |
|                                               | Notificación<br>emergente | Ema                       | ан Ф Мо                     | nt <b>O</b> | <ul> <li>Paginas del suo</li> <li>Cursos</li> </ul>                           |  |  |  |
| Tarea                                         | En Dess<br>línea e        | conectadi£n<br>linea<br>0 | Desconectad@n<br>linea<br>0 | Desconec ac | 📽 Administración                                                              |  |  |  |
| Notificaciones de tareas                      | Sí S                      | i Si                      | Si                          | Sí          | Ajustes de búsqueda Q                                                         |  |  |  |
| Módulo de encuesta                            | En Dese<br>línea          | conectad£n<br>linea       | Desconectadi£n<br>linea     | Desconedad  |                                                                               |  |  |  |
| Notificaciones de encuesta                    | No                        | o Si                      | Si No                       | No          |                                                                               |  |  |  |
| Recordatorio de encuesta                      | No N                      | Sí                        | Si                          | Sí          |                                                                               |  |  |  |
| Foro                                          | En Desi<br>línea          | conectad£n<br>linea       | Desconectad@n<br>linea      | Desconedad  |                                                                               |  |  |  |
| Mensajes suscritos del foro                   | No                        | o Sí                      | Si                          | Sí          |                                                                               |  |  |  |
| Compendios suscritos del foro                 | No                        | o Si                      | SI NO                       | No          |                                                                               |  |  |  |
| H5P                                           | En Desi<br>línea          | conectad@n<br>linea       | Desconectad@n<br>linea      | Desconedad  |                                                                               |  |  |  |
| Notificación de envíos HSP                    | No                        | o Si                      | Si No                       | No          |                                                                               |  |  |  |
| Confirmación de tus envios HSP                | No Ni                     | si                        | Si Si                       | Sí          |                                                                               |  |  |  |
| Lección                                       | En Desi                   | conectad@n                | Desconectaden               | Desconectad |                                                                               |  |  |  |

Para tener una vista de la selección activa recomendada de notificaciones véase en la guía Opciones recomendadas /Preferencias de notificación. Solicite ayuda si lo prefiere, en el área de Soporte Técnico.